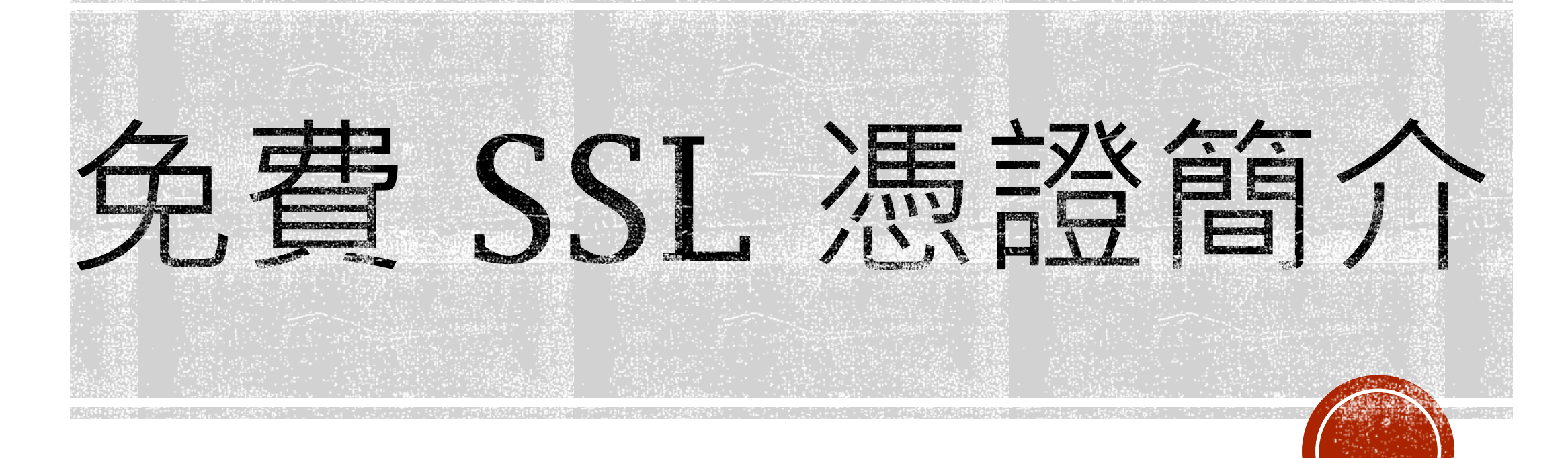

宜蘭大學區域網路中心

2016.05.18

#### WHAT IS SSL/TLS ?

- SSL (Secure Socket Layer) 安全通訊協定
  - 一種安全協定,目的是為網際網路通訊,提供安全及資料完整性保障
- TLS(Transport Layer Security) 傳輸層安全協議
  - 基於SSL所建立更新、更安全的資料傳輸方式
- HTTPS 、 FTPS 、 SMTPS
  - HTTP over (SSL/TLS) = HTTPS
  - FTP over (SSL/TLS) = FTPS
  - SMTP over (SSL/TLS) = SMTPS

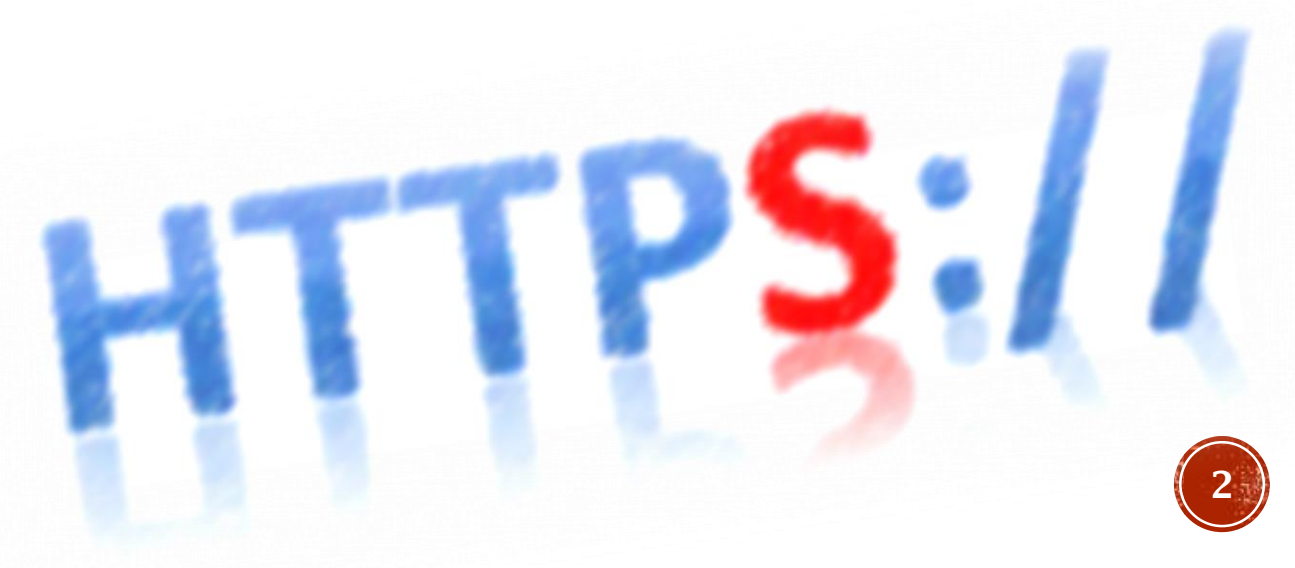

#### SSL/TLS運作方式

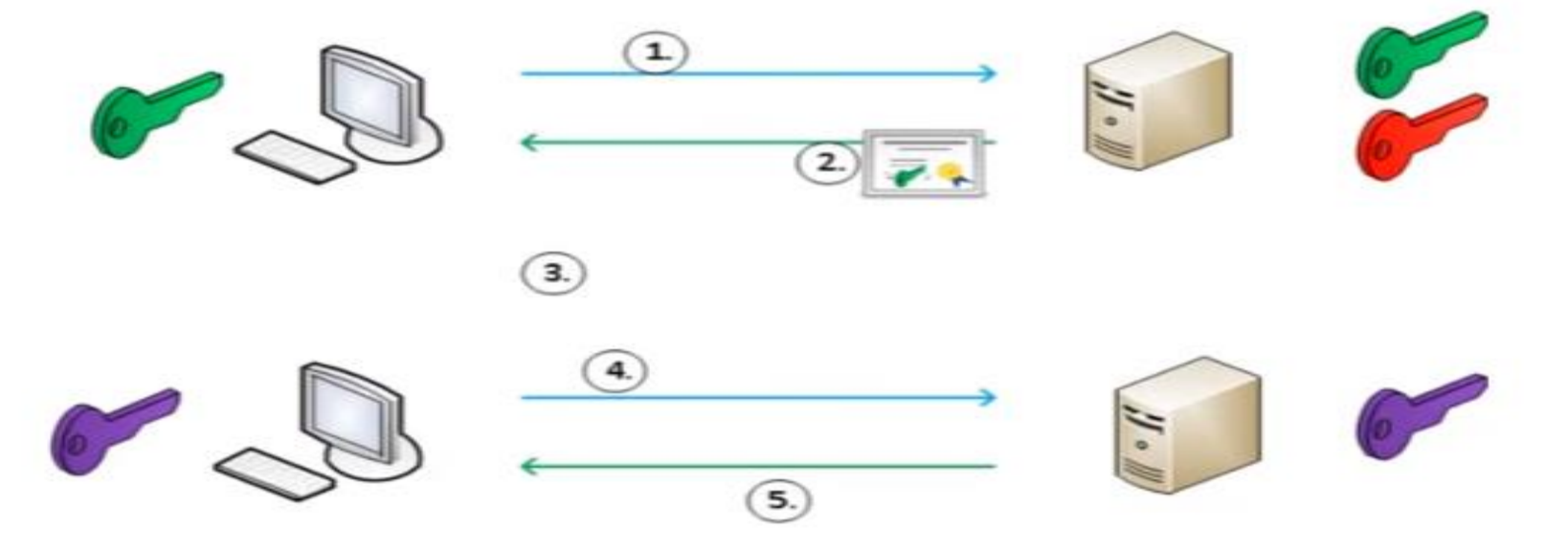

From Youtube : SSL TLS HTTPS process explained in 7 minutes

- 1. 使用者要求建立SSL連線
- 2. 網站回應SSL 憑證
- 3. 使用者透過CA(憑證中心)確認該憑證是正確的
- 4. 使用者回覆已確認憑證無誤,可以建立連線
- 5. 網站與使用者間已建立SSL連線

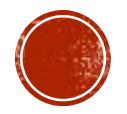

#### WHY SSL/TLS ?

## **Sniffing http Password With Ettercap**

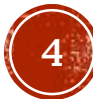

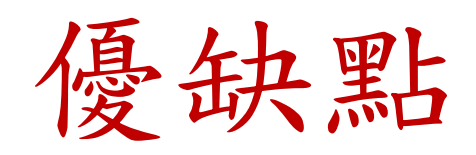

|    | 免費 SSL/TLS<br>憑證服務                      | 付費SSL/TLS<br>憑證服務                   |
|----|-----------------------------------------|-------------------------------------|
| 優點 | 簡單化<br>自動化<br>快速核發<br>免費                | 使用時間長(1~3年)<br>可人工驗證申請人真實性<br>安全性較高 |
| 缺點 | 使用期限較短<br>只能驗證網站所權<br>無法確認身份<br>憑證可能被濫用 | 申請程序繁瑣<br>核發工作天長<br>付費              |

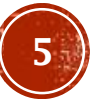

#### 一般憑證申請流程

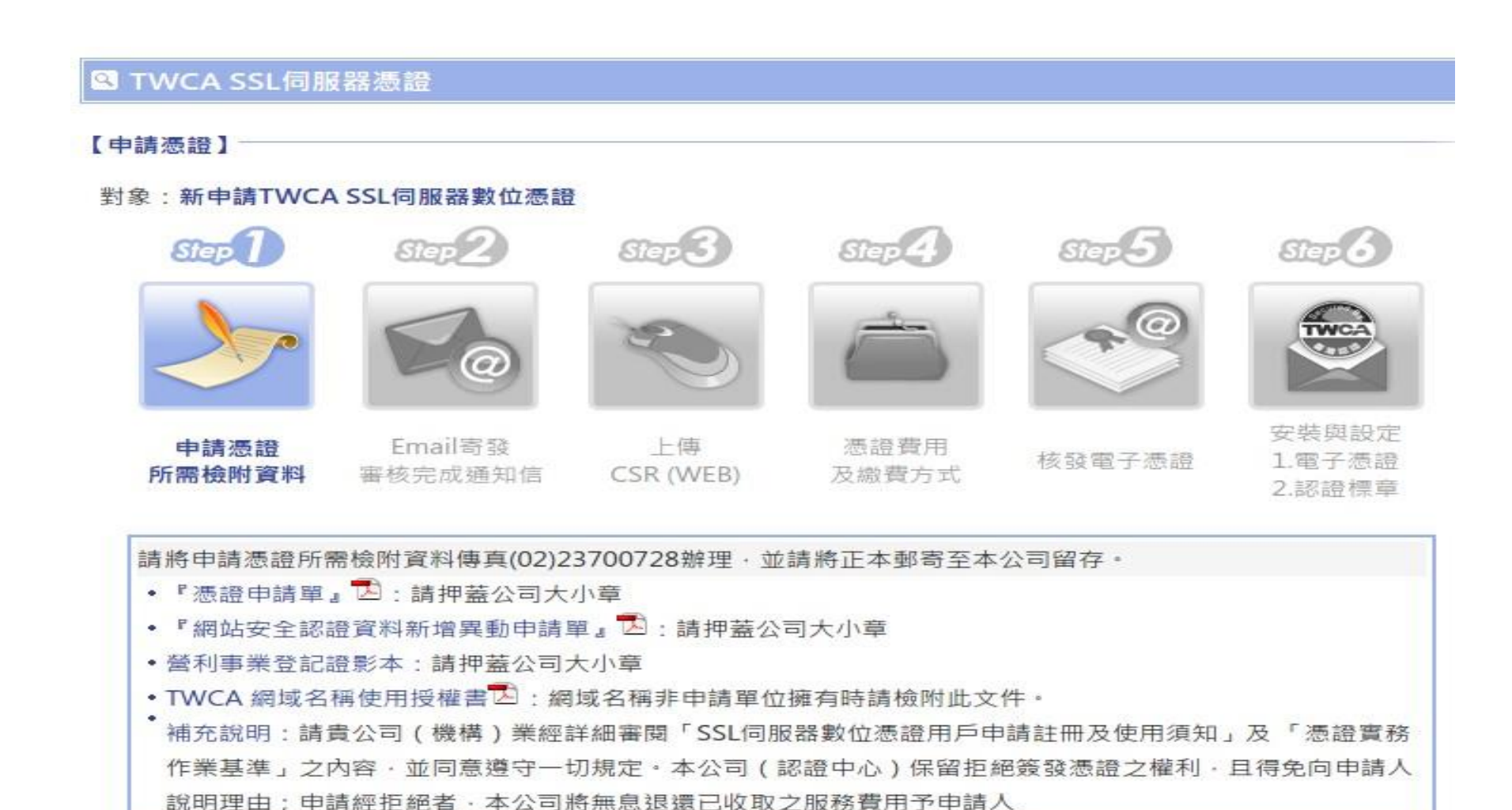

# 免費SSL憑證服務

Letsencrypt (ISRG)

https://letsencrypt.org/

- StartSSL(StartCom) https://www.startssl.com/
- CloudFlare

https://www.cloudflare.com/ssl/

• Wosign(沃通)

http://freessl.wosign.com/freessl

AffirmTrust

http://www.affirmtrust.com/

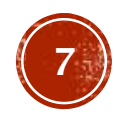

什麼是LET'S ENCRYPT

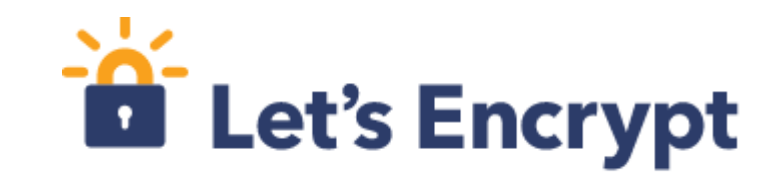

- ISRG於2015年提供的免費憑證簽發服務
- ■是一個由多個組織和公司共同資助(Cisco, Akami, Mozilla)
- ■提高網際網路安全的非營利性公益組織

基於ACME協議提供了一套**自動化**的證書管理服務 包括憑證的發行、更新、撤銷等功能 一切都是**免費的** 

2016/4/16 已發行超過170萬個憑證,有380萬個網站使用

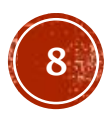

#### LET'S ENCRYPT特色

- ●免費:每個網站都可申請一個免費憑證
- 自動:在網站主機上可自動化申請憑證的流程
- ■安全:在使用者及憑證機構端,已支援 TLS 的運作
- ■透明:所有憑證的發行與撤銷記錄均可開放給需要調查的人員
- ■開放:提供標準化的API,伺服器可自動申請發行及重新取得憑證
- •互助:透過社群網站的方式相互交流,解決相關問題

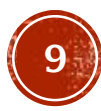

Let's Encrypt is a new Certificate Authority:

It's free, automated, and open.

#### LET'S ENCRYPT憑證申請流程

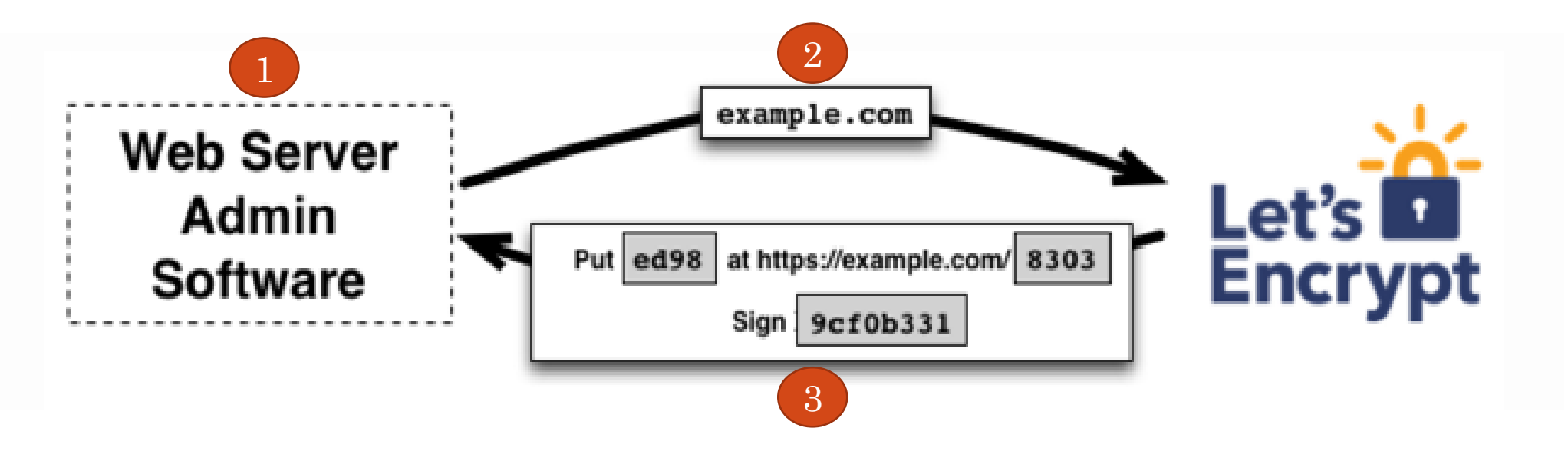

- 1. 在網站伺服器上產生金鑰
- 2. 通知Let's Encrypt伺服器,要註冊一個網域名稱
- 3. Let's Encrypt伺服器要求放一個特定的內容在網站上,並可讓外部存取
  - "ed98" = Let's Encrypt提供的序號(9cf0b331)+網站金鑰所產生

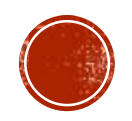

#### LET'S ENCRYPT憑證申請流程

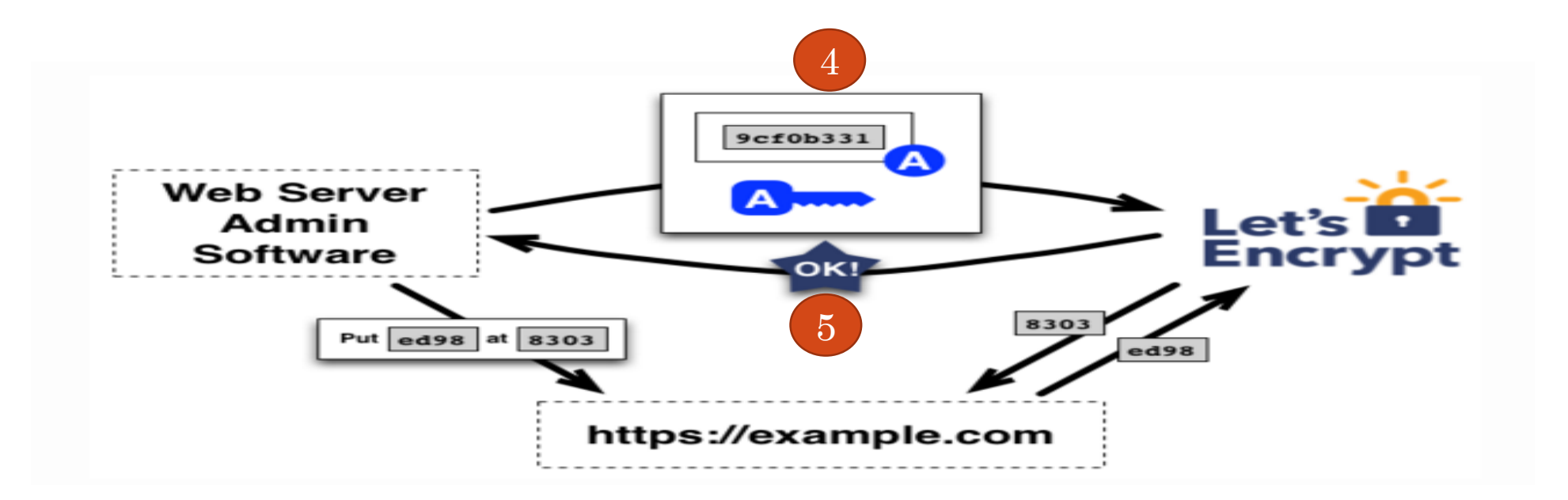

- 4. 網站通知Let's Encrypt已將內容放在網站上
- 5. Let's Encrypt 確認內容無誤後,發行憑證給網站

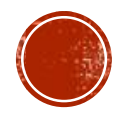

### 申請注意事項

- Names/Certificate
  - 一張憑證內,最多可使用100個網域名稱
  - certbot certonly --webroot -w /var/www/example -d example.com
- Certificates/Domain
  - 每個domain每個星期最多可以產生20個憑證
    - [blog.example.com]
- Certificates/FQDNset
  - 每個星期每個FQDN組合不可超過5個憑證
    - [www.example.com, example.com]
- Registrations/IP address
  - 在3小時內,單一IP可註冊的次數不可超過500次

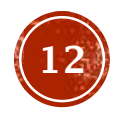

### LET'S ENCRYPT安裝~WINDOWS篇(1/8)

- 安裝環境 Windows 2008 R2 + IIS 7.5
- 1.下載最新版letsencrypt-win-simple v1.9.0用戶端軟體:

https://github.com/Lone-Coder/letsencrypt-win-simple/releases/

2.然後在目錄中執行letsencrypt命令,進行第一次初始設定

以系統管理員身分執行 letsencrypt.exe

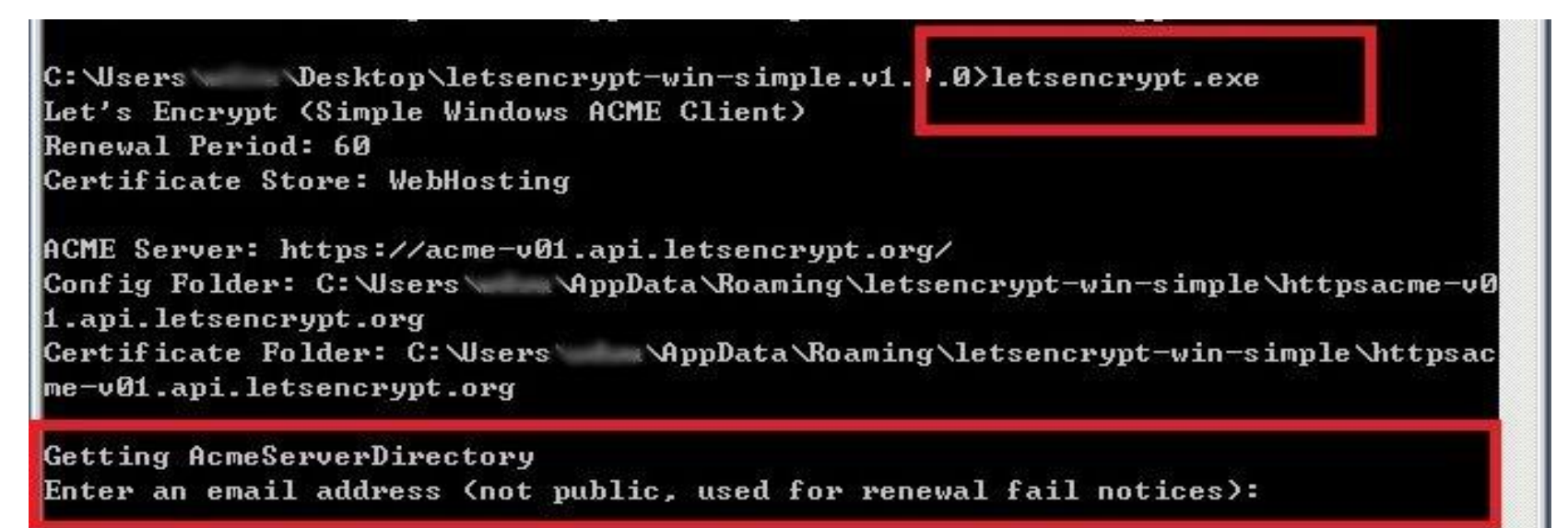

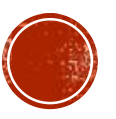

#### LET'S ENCRYPT安裝~WINDOWS篇(2/8)

3. 設定你的mail (用於更新失敗通知)

4.同意LE-SA-v1.0.1-July-27-2015.pdf 使用條款

Let's Encrypt (Simple Windows ACME Client) Renewal Period: 60 Certificate Store: WebHosting

ACME Server: https://acme-v01.api.letsencrypt.org/ Config Folder: C:Wsers AppData Roaming letsencrypt-win-simple httpsacme-v0 1.api.letsencrypt.org Certificate Folder: C:\Users\\_\_\_\AppData\Roaming\letsencrypt-win-simple\httpsac me-v01.api.letsencrypt.org

Getting AcmeServerDirectory Enter an email address (not public, used for renewal fail notices): 😑 🥅 📶

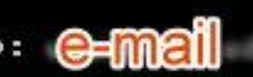

**Calling Register** 

Do you agree to https://letsencrypt.org/documents/LE-SA-v1.0.1-July-27-2015.pdf? (Y/N)

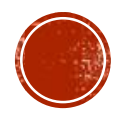

#### LET'S ENCRYPT安裝~WINDOWS篇(3/8)

5.選擇您要申請的網站

如下圖所示,選擇1→IIS earth.niu.edu.tw

```
Scanning IIS Site Bindings for Hosts

1: IIS earth.niu.edu.tw (C:\www)

W: Generate a certificate via WebDav and install it manually.

F: Generate a certificate via FTP/ FTPS and install it manually.

M: Generate a certificate manually.

A: Get certificates for all hosts

Q: Quit
```

Which host do you want to get a certificate for:

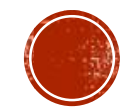

### LET'S ENCRYPT安裝~WINDOWS篇(4/8)

6.這裡詢問是否需要指定使用者,選擇N

Adding Certificate to Store Closing Certificate Store Adding https Binding Committing binding changes to IIS Opened Certificate Store "My" Closing Certificate Store Creating Task letsencrypt-win-simple httpsacme-v01.api.letsencrypt.org with Win dows Task Scheduler at 9am every day.

Do you want to specify the user the task will run as? (Y/N)

7.看到此畫面就表示憑證已經自動放入IIS裡面了

Do you want to specify the user the task will run as? (Y/N) Removing existing scheduled renewal IIS earth.niu.edu.tw (C:\www) Renew After 2 016/7/16

Renewal Scheduled IIS earth.niu.edu.tw (C:\www) Renew After 2016/7/16 Press enter to continue.

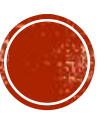

#### LET'S ENCRYPT安裝~WINDOWS篇(5/8)

8.檢視IIS裡Let's Encrypt核發的憑證,有效期限為90天

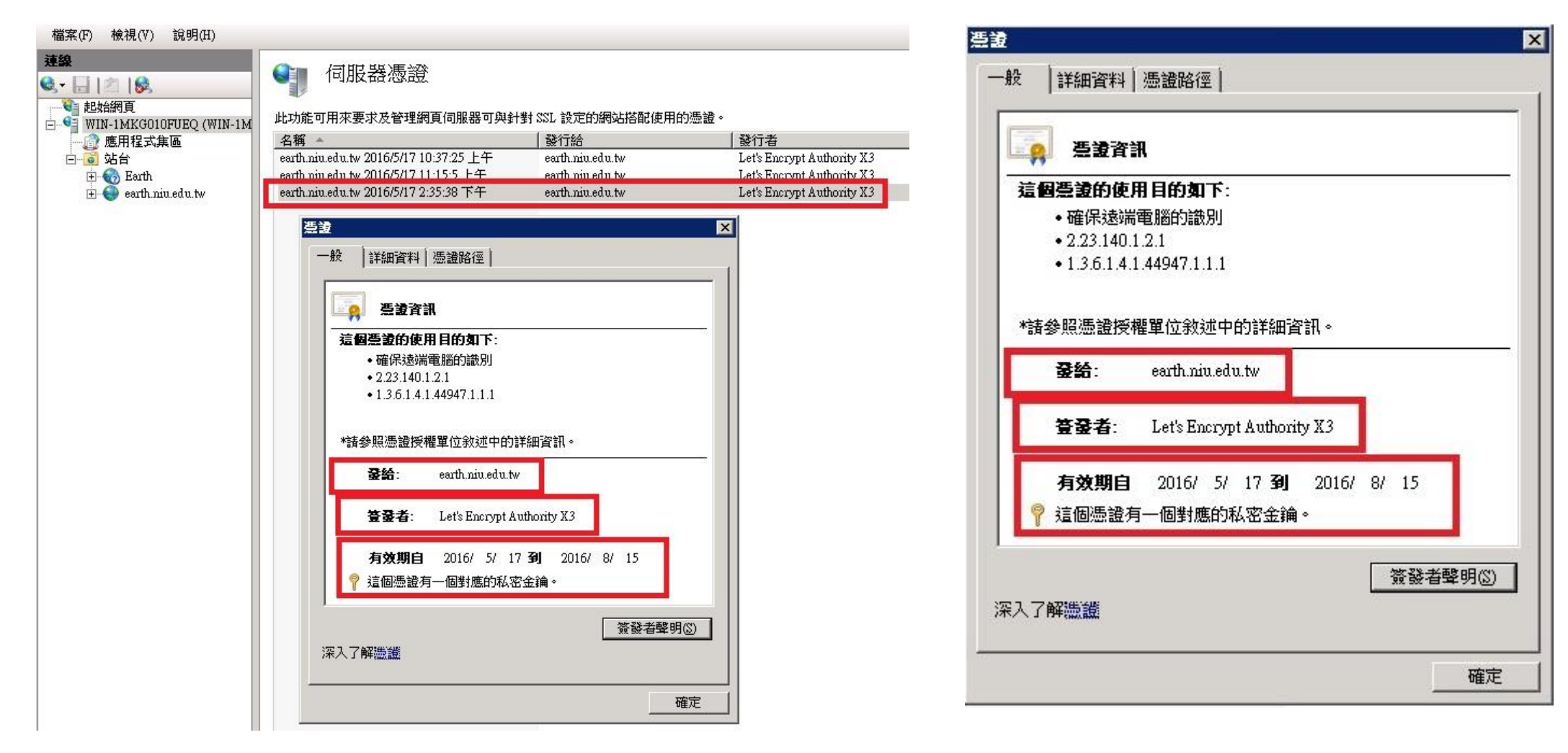

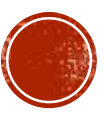

#### LET'S ENCRYPT安裝~WINDOWS篇(6/8)

9.檢視工作排程:已自動新增憑證更新的工作排程

排程名稱為:letsencrypt-win-simple httpsacme-v01.api.letsencrypt.org 每天上午09:00檢查並更新,不需擔心憑證90天到期!

| ●工作排程器                                                                                                    |                        |
|----------------------------------------------------------------------------------------------------|------------------------|
| 檔案(F) 執行(A) 檢視(V) 說明(H)                                                                                                    |                        |
|                                                                                                    |                        |
| <ul> <li>① 上作排程器(本機)</li> <li>▲ 名稱</li> <li>1 近後, 近作排程器程式庫</li> <li>○ Letremonytryi</li> <li>1 近後, 於毎天上午,09:00, 2016/5/18上午,09:00:00, 毎</li> </ul> | P922-Fiz               |
|                                                                                                    |                        |
| → 2曲×                                                                                                    | ★工作                    |
| 🔮 letsencrypt-win-simple httpsacme-v01.api.letsencrypt.org 內容 (本機電話)                                                                               | <b>×</b> <sub>作…</sub> |
| 一般   觸發程序   動作   條件   設定   歷程記錄 (已停用)                                                                                                    | 有正在執行的工作               |
| 名稱(M): letsencrypt-win-simple httpsacme-v01.api.letsencrypt.org                                                                                    | 有工作歷程記錄                |
| 位置: \                                                                                                    | 料夾                     |
| 作者: WIN-1MKG010FUEQ\wdwu                                                                                                    | •                      |
| 描述(D): Check for renewal of ACME certificates.                                                                                                    | 里。                     |
|                                                                                                    |                        |
|                                                                                                    | (E 🔶                   |
|                                                                                                    |                        |
| 安全性驅項                                                                                                    |                        |
| 富執行工作時,請使用下列使用者帳戶:<br>1/201/10/10/2012/50/                                                                                                    |                        |
|                                                                                                    |                        |
| (● 只有使用者登入時才執行(K)                                                                                                    |                        |
| ○ 不論使用者登入與否均執行(W)                                                                                                    |                        |
| □ 不要储存密碼。工作將只有本機電腦資源的存取權(P)                                                                                                    |                        |
| ▶ 以最高權限執行①                                                                                                    |                        |
| 「 陽離(E) 設定(C): Windows Vista™, Windows Server™ 2008 ▼                                                                                              |                        |
|                                                                                                    |                        |
|                                                                                                    |                        |

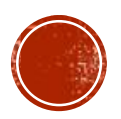

#### LET'S ENCRYPT安裝~WINDOWS篇(7/8)

10.擊點瀏覽器左上方網址列綠色鎖頭

檢查網站的憑證有效,並且經過可信賴的第三方單位驗證

|                           | ─────────────────────────────────────                                                                                                    |  |
|---------------------------|----------------------------------------------------------------------------------------------------|--|
| https://earth.niu.edu.tw  | 一般 詳細資料 憑證路徑                                                                                                    |  |
| ← → C ♠                   | <b>這個憑證的使用目的如下:</b> <ul> <li>確保透端電腦的識別</li> <li>2.23.140.1.2.1</li> </ul>                                                                                                    |  |
| This is Earth web site!!! | <ul> <li>•1.3.6.1.4.1.44947.1.1.1</li> <li>*請參照憑證授權單位敘述中的詳細資訊。</li> <li>發給: earth.niu.edu.tw</li> <li>簽發者: Let's Encrypt Authority X3</li> <li>有效期自 2016/ 5/ 17 到 2016/ 8/ 15</li> </ul> |  |
|                           |                                                                                                    |  |

## LET'S ENCRYPT安裝~WINDOWS篇(8/8)

Let's Encrypt For Windows Server 申請憑證參考資料

- Official Documentation
  - https://letsencrypt.readthedocs.org/en/latest/intro.html
- Let's Encrypt unofficial Windows Client

https://github.com/Lone-Coder/letsencrypt-win-simple

Let's Encrypt unofficial Windows Client releases

https://github.com/Lone-Coder/letsencrypt-win-simple/releases/

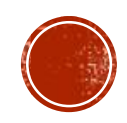

## LET'S ENCRYPT安裝~LINUX篇(1/4)

- 参考網站: <u>https://letsencrypt.tw/</u>
- 設定方式 (CentOS + Apache)
  - 安裝必要套件
    - curl openssl mod\_ssl git
  - 下載letsencrypt.sh
    - cd ~; git clone <u>https://github.com/lukas2511/letsencrypt.sh.git</u>
  - 將程式放在指定目錄
    - mkdir /etc/letsencrypt.sh
    - cp ~/letsencrypt.sh/letsencrypt.sh /etc/letsencrypt.sh/

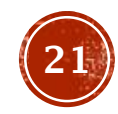

#### LET'S ENCRYPT安裝~LINUX篇(2/4)

- 設定方式 (CentOS)
  - 設定 config.sh 並建立對應目錄
    - echo "WELLKNOWN=/var/www/letsencrypt" > /etc/letsencrypt.sh/config.sh
    - mkdir -p /var/www/letsencrypt
  - 在 Apache 設定檔中新增路徑
    - Alias /.well-known/acme-challenge/ /var/www/letsencrypt/ (Let's Encrypt會到該目錄中確認驗證內容)
  - 產生 SSL certificate
    - /etc/letsencrypt.sh/letsencrypt.sh -c -d <要申請的網域名稱>
- + Responding to challenge for letsencrypt.tw...
- + Challenge is valid!
- + Requesting certificate...
- + Checking certificate...
- + Done!
- + Creating fullchain.pem...
- + Done!

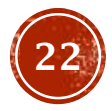

#### LET'S ENCRYPT安裝~LINUX篇(3/4)

#### ■ 設定方式 (CentOS)

- 確認是否有成功產生憑證
  - ls /etc/letsencrypt.sh/certs/<網域名稱>/ (會有cert、chain、fullchain、privkey等檔案)
- 修改Apache 的 SSL 設定 (/etc/httpd/conf.d/ssl.conf)
  - SLCertificateFile /etc/letsencrypt.sh/certs/<網域名稱>/cert.pem
  - SSLCertificateChainFile /etc/letsencrypt.sh/certs/<網域名稱>/chain.pem
  - SSLCertificateKeyFile /etc/letsencrypt.sh/certs/<網域名稱>/privkey.pem
- 重新啟動 Apache
  - service httpd restart

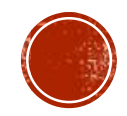

#### LET'S ENCRYPT安裝~LINUX篇(4/4)

- ■自動檢查並更新憑證
  - 编輯 /etc/cron.d/letsencrypt-letsencrypt\_tw
  - ■新增下列內容
    - 00\*\*\* root sleep \$(expr \$(printf "\%d" "0x\$(hostname | md5sum | cut -c 1-8)") \%
      86400); (/etc/letsencrypt.sh/letsencrypt.sh -c -d <網域名稱>; /usr/sbin/service apache2
      reload ) > /tmp/letsencrypt.sh-/<網域名稱>.log 2>&1

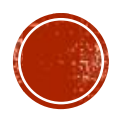

#### **DigiCert® SSL Installation Diagnostics Tool**

#### letsencrypt.niu.edu.tw

Check for common vulnerabilities

#### CHECK SERVER

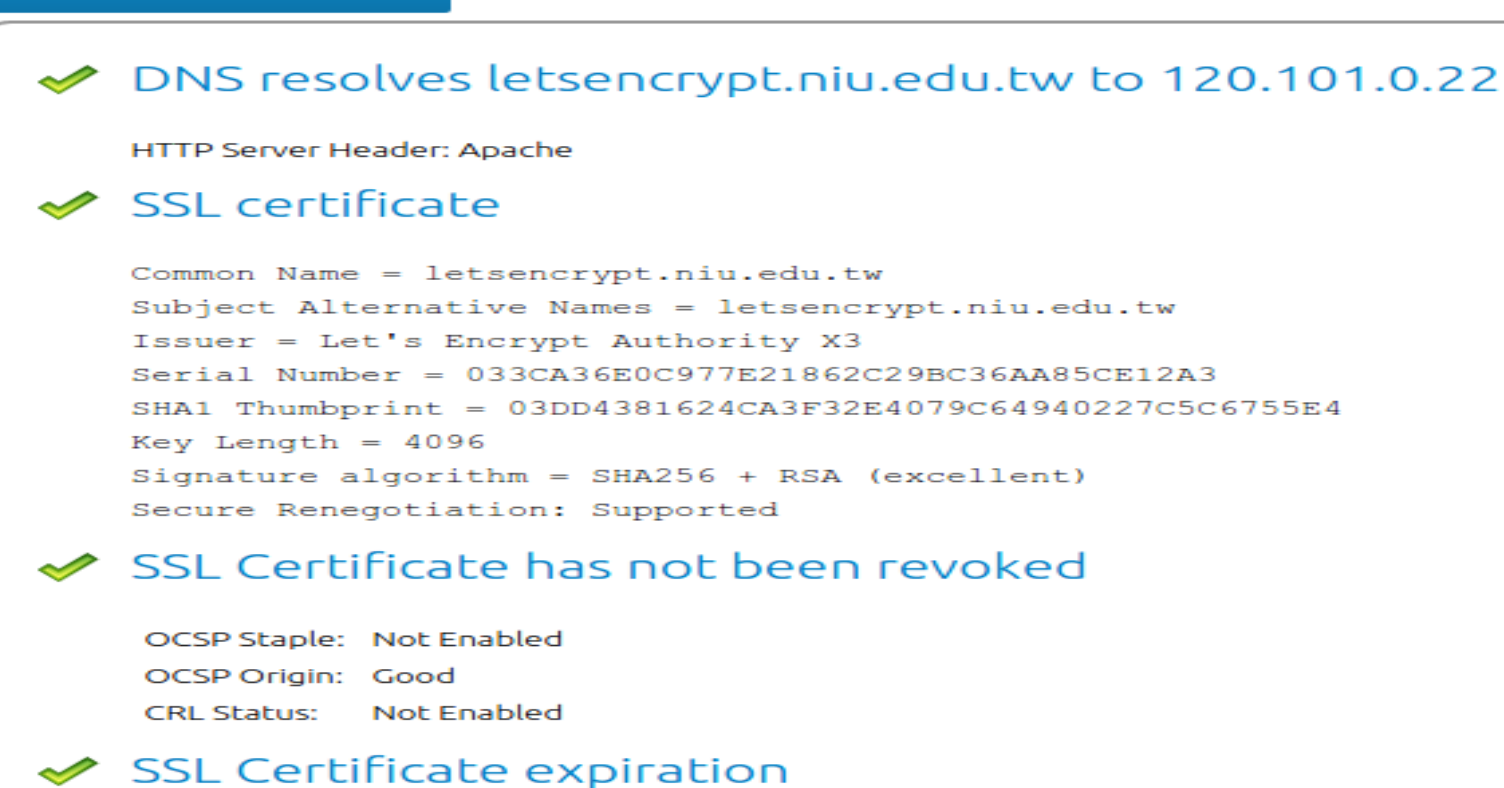